# Volkshochschule\_<sup>Oldenburg</sup>

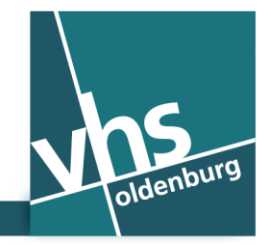

💥 www.vhs-ol.de

### Accès WLAN libre dans

# l'immeuble de l'Université populaire (VHS) – (Französisch)

En tant que clients de l'université populaire d'Oldenburg, nous vous offrons un accès libre au réseau WLAN (réseau WiFi) dans l'ensemble de l'immeuble de la VHS. Pour l'accès avec votre smartphone ou votre Tablette-PC, nous avons besoin de votre numéro de mobile – aucune autre indication n'est requise si vous ne souhaitez pas vous faire enregistrer durablement en tant qu'utilisateur.

La partie contractante pour le réseau WiFi est l'entreprise «The Cloud Germany Network GmbH (The Cloud)».

Votre terminal doit permettre l'accès à internet par le réseau WLAN. Il est possible que pour des appareils de plus de cinq ans d'âge l'utilisation du réseau WiFi soit impossible.

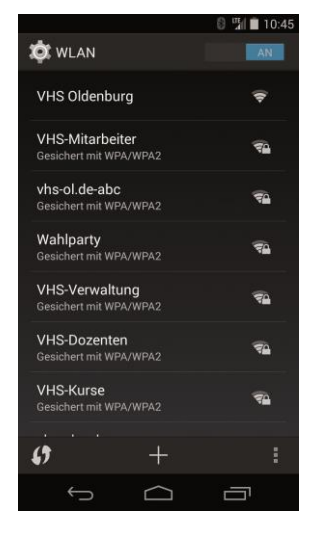

# Voici comment vous vous connectez :

#### Etape 1 : Se connecter au réseau WLAN

Activez la fonction WLAN de votre smartphone ou de votre tablette-PC.

Les réseaux WLAN actifs sont affichés. Sélectionnez le réseau WLAN «VHS Oldenburg».

### Etape 2 : démarrer le navigateur internet

Démarrez maintenant le navigateur internet de votre appareil. Internet Explorer ou Firefox (appareils équipés du système d'exploitation Windows) Navigateur ou Chrome (appareils avec système d'exploitation Android) Safari (appareils avec système d'exploitation iOS ou OS-X)

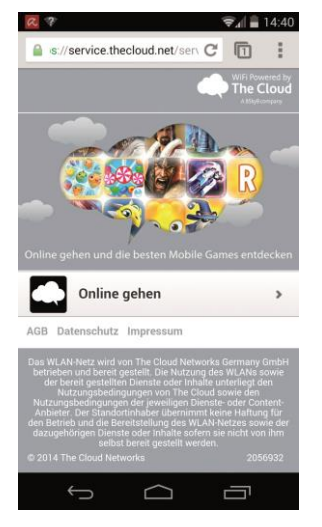

### Etape 3 : Portail WLAN

Vous êtes transféré sur la page de démarrage de notre fournisseur de WLAN. Cliquez sur «Se connecter».

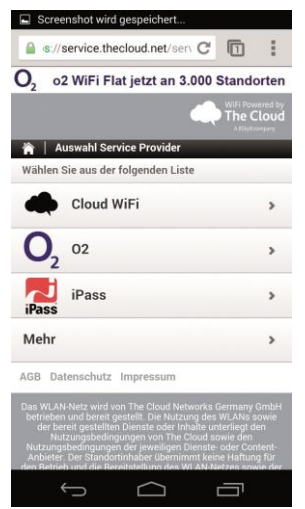

# Etape 4 : portail WLAN Cliquez sur « Cloud WiFi ».

# Etape 5 : portail WLAN

(sans photo)

Cliquez sur «Accès par SMS».

Pour certains smartphones, ce champ est affiché un peu plus bas sur la page; paginez donc vers le bas.

| 2 o2 WiFi Flat jetz                         | t an 3.000 s | Stand | orter |
|---------------------------------------------|--------------|-------|-------|
|                                             |              | The C | Cloud |
| 🏫   SMS Authentifizieru                     | ng           |       |       |
| Bitte geben Sie Ihr<br>Mobilfunknummer ein. | Heimatland   | und   | Ihre  |
| Land: *                                     |              |       |       |
| Deutschland                                 |              |       |       |
| Mobilfunknummer*                            |              |       |       |
|                                             | Weite        | er    |       |
|                                             |              |       |       |
|                                             |              |       |       |

# Etape 6 : portail WLAN

Inscrivez votre numéro de mobile dans le champ «Numéro de mobile». Cliquez ensuite sur «Suite»; Vous recevrez par retour un PIN par SMS sur votre smartphone.

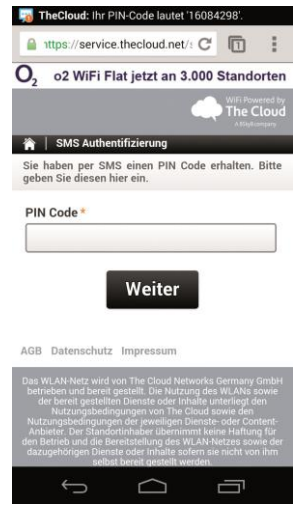

# Control of the second second sec

# Etape 7 : portail WLAN

Inscrivez le PIN reçu dans le champ «PIN». Cliquez sur «Suite».

### Etape 8 : portail WLAN

A présent votre appareil est déverrouillé pour l'accès à internet pour une durée de trois heures Le déverrouillage se rapporte à une journée. Le jour suivant vous pourrez, de nouveau, déverrouiller votre appareil.

# Quel est le degré de sécurité assuré par le réseau WiFi ?

Le réseau WiFi est un réseau public. C'est la raison pour laquelle vous ne devriez pas envoyer par l'intermédiaire de cette liaison des données personnelles qui revêtent pour vous une très grande importance. Désactivez Bluetooth et n'utilisez que des protocoles de liaison cryptés comme p. ex.. «https». Veillez à ce qu'au cas où vous ne le souhaiteriez pas personne ne regarde votre écran.

Important : dans les CGV de «The Cloud» vous trouverez des indications juridiques pour l'utilisation du réseau WiFi avec votre terminal mobile.

#### Interlocuteur pour des questions techniques

Administrateur système

Christian Nordmann | support@vhs-ol.de